# 位置情報ASPサービスDP2 PLS Android初期設定手順 (OS6.0ver)

# 目次

| ◆管理PC画面 | 設定 |
|---------|----|
|---------|----|

| ユーザーの所属グループを作成する・・・・・・・・・・・・・・・・・・・・・・・・・・・・・・・・・・・・ | <u>4</u> |
|------------------------------------------------------|----------|
| ステータスを作成する・・・・・                                      | <u>5</u> |
| ユーザーを作成する・・・・・                                       | <u>6</u> |
| ログインIDを確認する・・・・・                                     | 7        |

| ◆スマートフォン設定          |                                |
|---------------------|--------------------------------|
| 提供元不明のアプリのインストール    | を許可する・・・・・・・・・・・・・・・。 <u>9</u> |
| 位置情報の利用を許可する・・・・・・  |                                |
| DP2をインストールする・・・・・・・ |                                |
| アプリの権限を許可する・・・・・・・  |                                |
| DP2をウィジェットに設定する・・・・ |                                |
| 電池の最適化を無効にする・・・・・   |                                |

### 新規ご契約・ユーザー追加の場合

・・・・・全ページの設定を行います。

#### 機種変更(SIMカードの変更なし)の場合

·····P.11~13、P.15~19を行います。

**機種変更(SIMカードの変更あり)の場合** ……**弊社にて作業が必要になりますのでお問い合わせください。** 問い合わせ先:メール <u>dp2\_sales@navi-p.com</u> 電話 03-6278-7981

弊社での作業完了後、P.7の確認とP.9~19を行ないます。 ※複数のユーザーがいる場合は、ユーザーリストをいただく必要がござい ますので、メールでのお問い合わせをお願いいたします。

# 管理PC画面設定

1 弊社よりお送りしたメールに記載されている「パソコンURL」 にアクセスします。

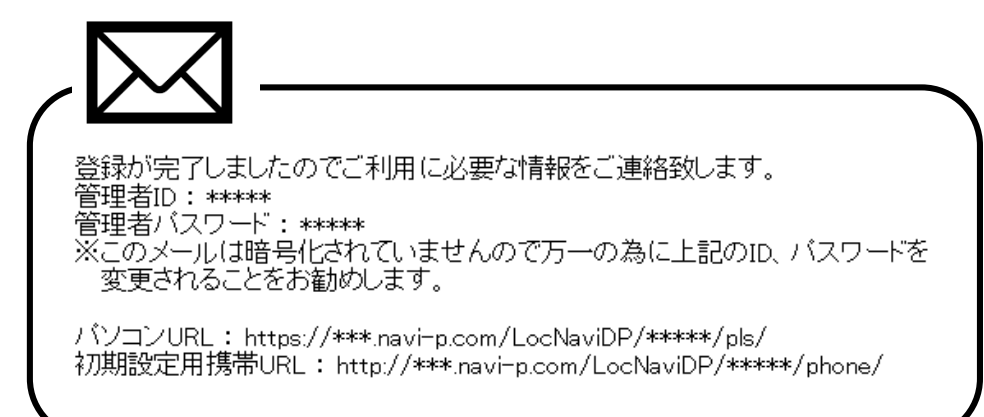

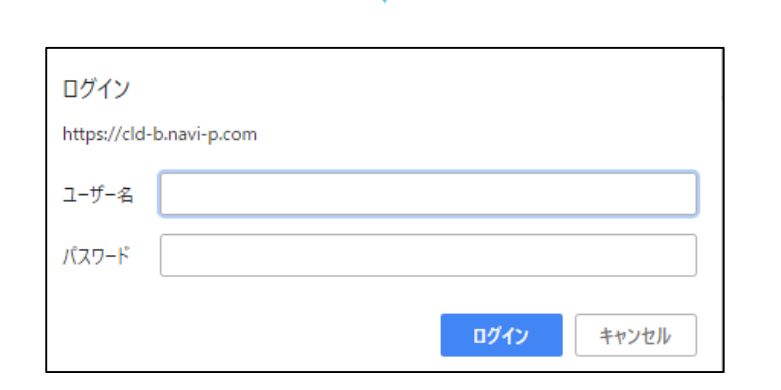

### 認証ウィンドウで、管理者IDとパスワードを入力します。

## 2 ユーザーを所属させるグループを作成します。

| 最新位置 | 個別検索 | 位置履歴 | 履歴分析 | 時間分析 | 日報                                                                                                    | スポット設定 | 設定 |
|------|------|------|------|------|----------------------------------------------------------------------------------------------------|--------|----|
|      |      |      |      |      | 1. And the second second secon |        |    |

メニューの「設定」を選択します。

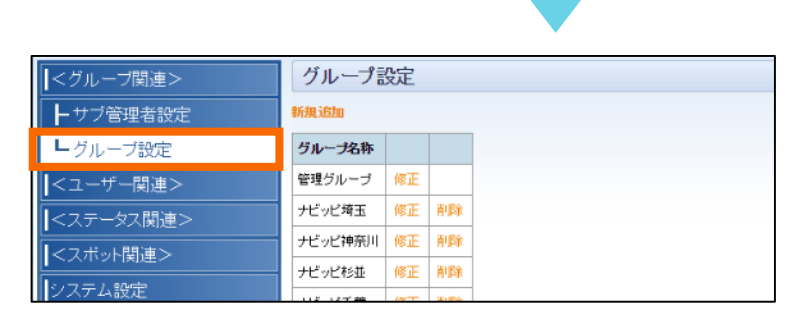

グループ関連>グループ設定>新規追加を選択します。

| グループ名称<br>グループID | 以下の内容を入力します。                                                     |
|------------------|------------------------------------------------------------------|
| バスワード<br>確認入力    | <ul> <li>グループ名称 (全角30文字以内)</li> <li>グループID (半角20文字以内)</li> </ul> |
| 送信間隔             |                                                                  |
| 管理者アドレス1         |                                                                  |
| 管理者アドレス2         |                                                                  |
| 管理者アドレス3         |                                                                  |

登録 「登録」

## ステータスを作成する

3 端末からの位置送信時に利用する、ステータス情報(状況)を設定します。

最新位置 個別検索 位置履歴 履歴分析 時間分析 日報 スポット設定 設定

メニューの「設定」を選択します。

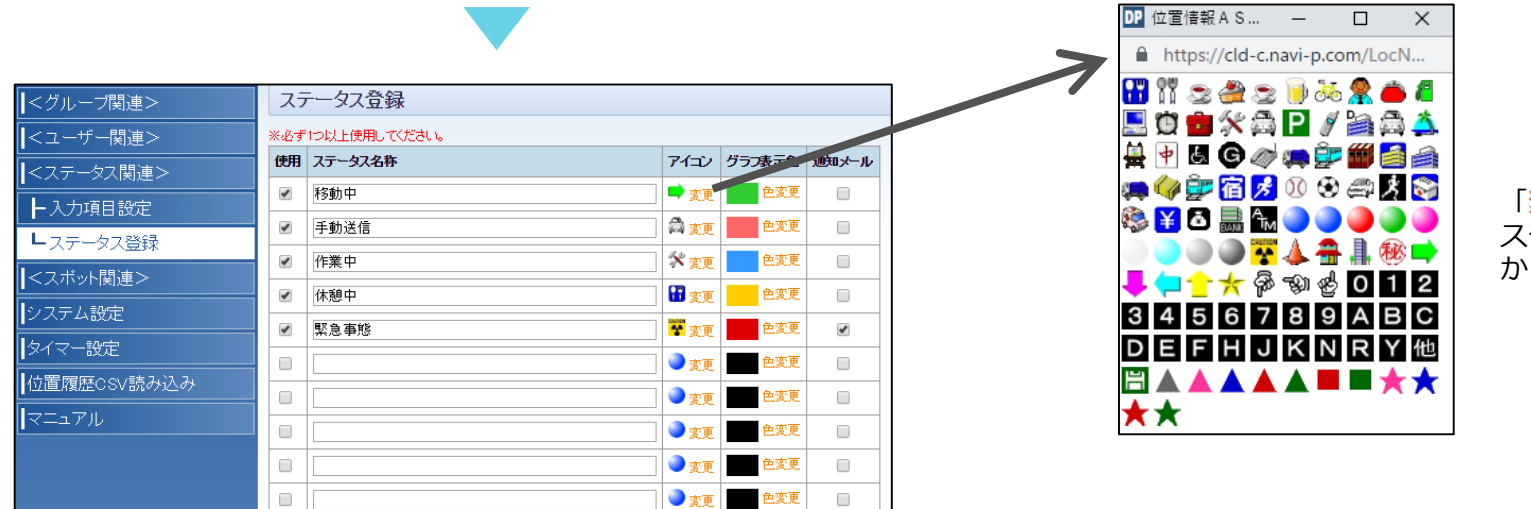

「<mark>変更</mark>」からアイコン変更が可能です。 ステータスが複数ある場合は、デフォルト から変更することをおすすめします。

#### ステータス関連>ステータス登録を選択します。

- 「使用」にチェック
- ステータス名称(全角30文字以内)
- アイコン(地図上に表示)
- グラフ表示色(時間分析で、グラフを表示させた際の各ステータスの色です。※標準プランのみ)
- 通知メール(詳細については管理PC利用マニュアルP.35でご確認ください。)

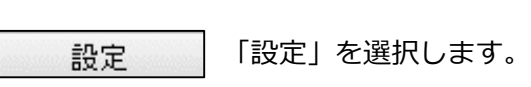

4 事前に管理PCからユーザーを作成します。(新規登録の場合)

| 最新位置 個別検索                                                                                                    | 位置履歴                         | 履歴分析 時間      | 分析             | 日報              | スポッ                                                            | 小設定  |                                                                                                    | 設定 メニューの「設定」を選択します。                                |
|----------------------------------------------------------------------------------------------------|------------------------------|--------------|----------------|-----------------|----------------------------------------------------------------|------|----------------------------------------------------------------------------------------------------|----------------------------------------------------|
| <ユーザー関連>           端末設定         レフォーマット設定          <ステータス関連>          <スボット関連>          システム設定          位置履歴CSV読み込み          マニュアル | сsv±л                        | 新規登録         | 11111111111111 |                 |                                                                |      | 前原本           前原本           前原本           前原本           前原本           前原本           前原本           前原本           前原本           前原本           前原本           前原本           前原本           前原本           前原本 | <b>ユーザー関連&gt;端末設定</b> を選択します。<br>● 「新規登録」をクリックします。 |
| ユーザ名       グループ名       1東京営業所(1分)       電話番号       メールアドレス       名前       地域     ユーザー       社員ナンバー ユーザー       道路       備考          | -フォーマッ<br>車> フォーマ!<br>加できます。 | トは、<br>ット設定で |                | -<br>-<br>-<br> | <ul> <li>ユー・</li> <li>グル・</li> <li>電話</li> <li>こ入力し</li> </ul> | ザー番ッ | 名(≦<br>2名(F<br>す。                                                                                                    | ー<br>〔全角20文字以内〕<br>〔P.4で作成したグループを選択します〕            |

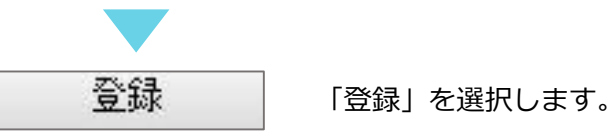

6

5 新規・既存ユーザーいずれの場合もログインIDが自動生成されるため、確認します。

| <ユーザー関連>    | -     |      |                                                                                                    | 修正   | 晋耶涂 |
|-------------|-------|------|----------------------------------------------------------------------------------------------------|------|-----|
| - 端末設定      |       |      |                                                                                                    | 修正   | 首耶余 |
| レフォーマット設定   | 100   |      | and the second second s | 修正   | 首都余 |
| <フテータス関連>   | -     |      | aaa12345678910111213                                                                                                    | 修正   | 荆耶涂 |
|             |       |      | and the second second                                                                                                    | 修正   | 削除  |
|             |       |      |                                                                                                    | 修正   | 削除  |
| システム設定      |       |      |                                                                                                    | 修正   | 削除  |
| 位置履歴CSV読み込み |       | -    | sauce and a second                                                                                                    | 修正   | 削除  |
| マニュアル       |       |      |                                                                                                    | 修正   | 削除  |
|             |       |      |                                                                                                    | 修正   | 削服金 |
|             | 100   |      |                                                                                                    | 修正   | 青期余 |
|             | CSV出力 | 新規登録 |                                                                                                    | NSIE | 89  |

#### **ユーザー関連>端末設定**を選択します。 ログインIDは、ユーザーごとに異なります。

新規作成した場合のログインID…企業ID+数字
 既存ユーザーのログインID…android+数字

※スマートフォンの初期設定P.14で使用します。

# スマートフォン設定

# 提供元不明のアプリのインストールを許可する

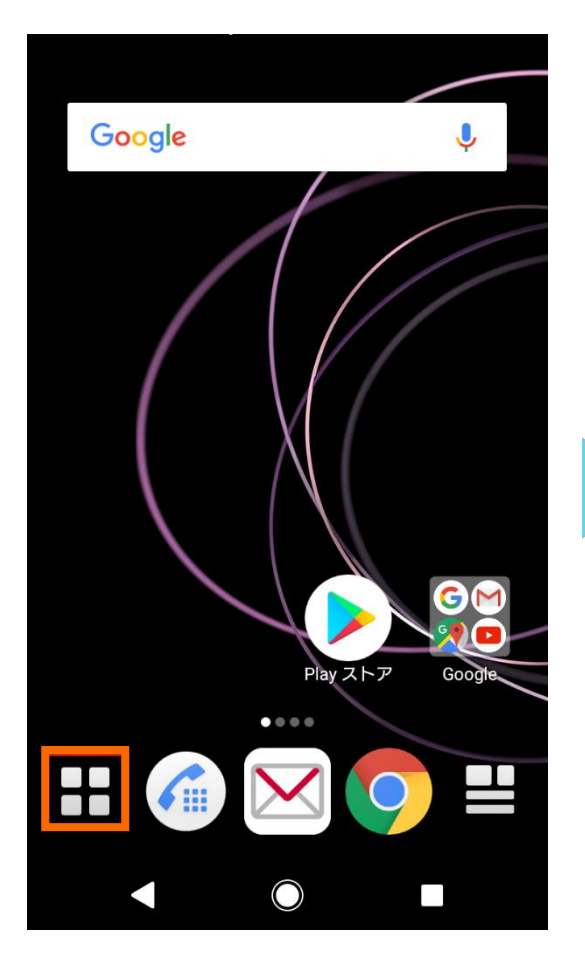

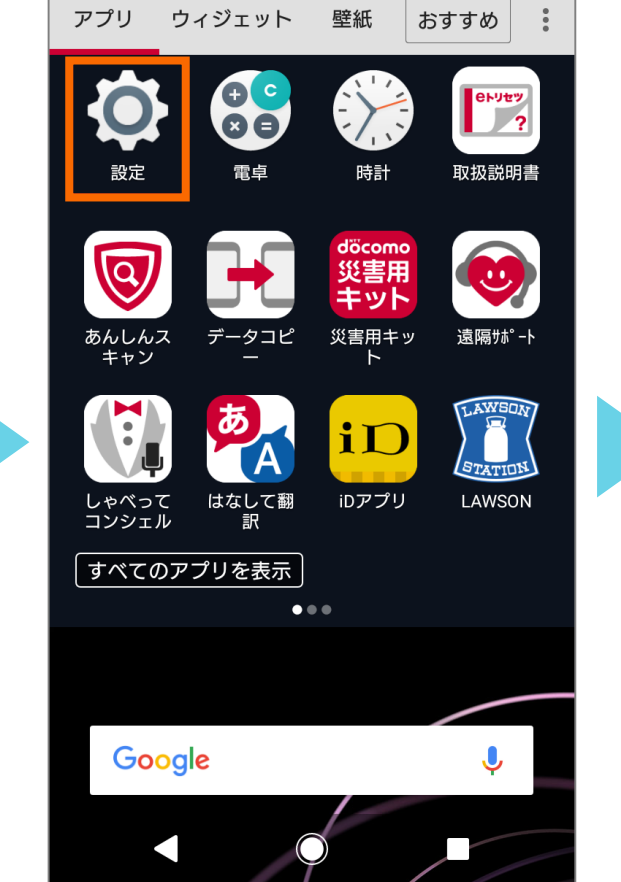

設定をタップします。

ホーム画面から<mark>アプリ</mark>を開きま す。

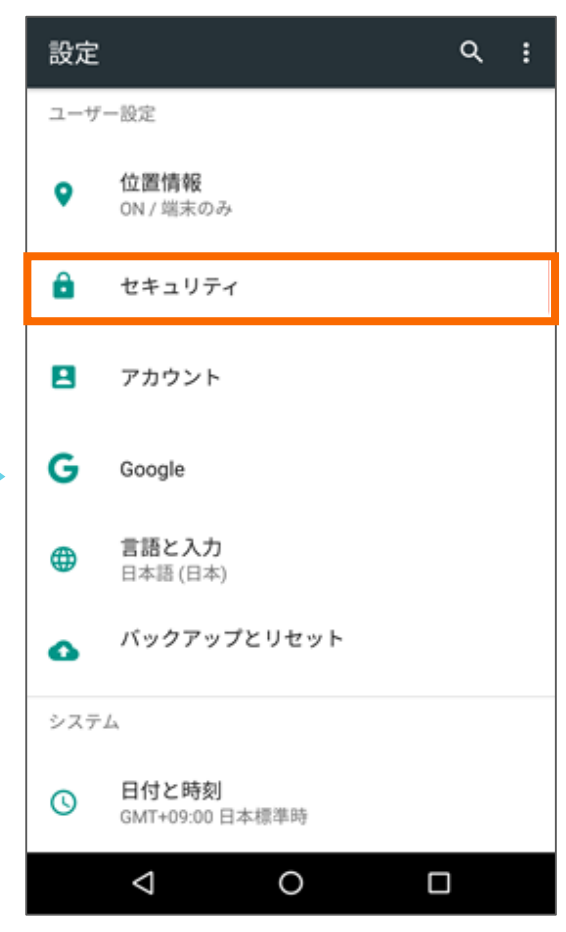

**セキュリティ**をタップします。

| ≡ セキュリティ :                                   |
|----------------------------------------------|
| 端末管理                                         |
| <b>端末管理アプリ</b><br>端末管理アプリを表示または無効にする         |
| <b>提供元不明のアプリ</b><br>提供元がPlayストアではないアプリのインストー |
| 認証情報ストレージ                                    |
| <b>ストレージのタイプ</b><br>ハードウェア式                  |
| 信頼できる認証情報<br>信頼できるCA証明書を表示する                 |
| <b>ユーザー認証情報</b><br>保存されている認証情報の表示と変更         |
| <b>ストレージからのインストール</b><br>ストレージから証明書をインストールする |
| 認証ストレージの消去                                   |
|                                              |
|                                              |

<mark>提供元不明のアプリ</mark>を許可しま す。

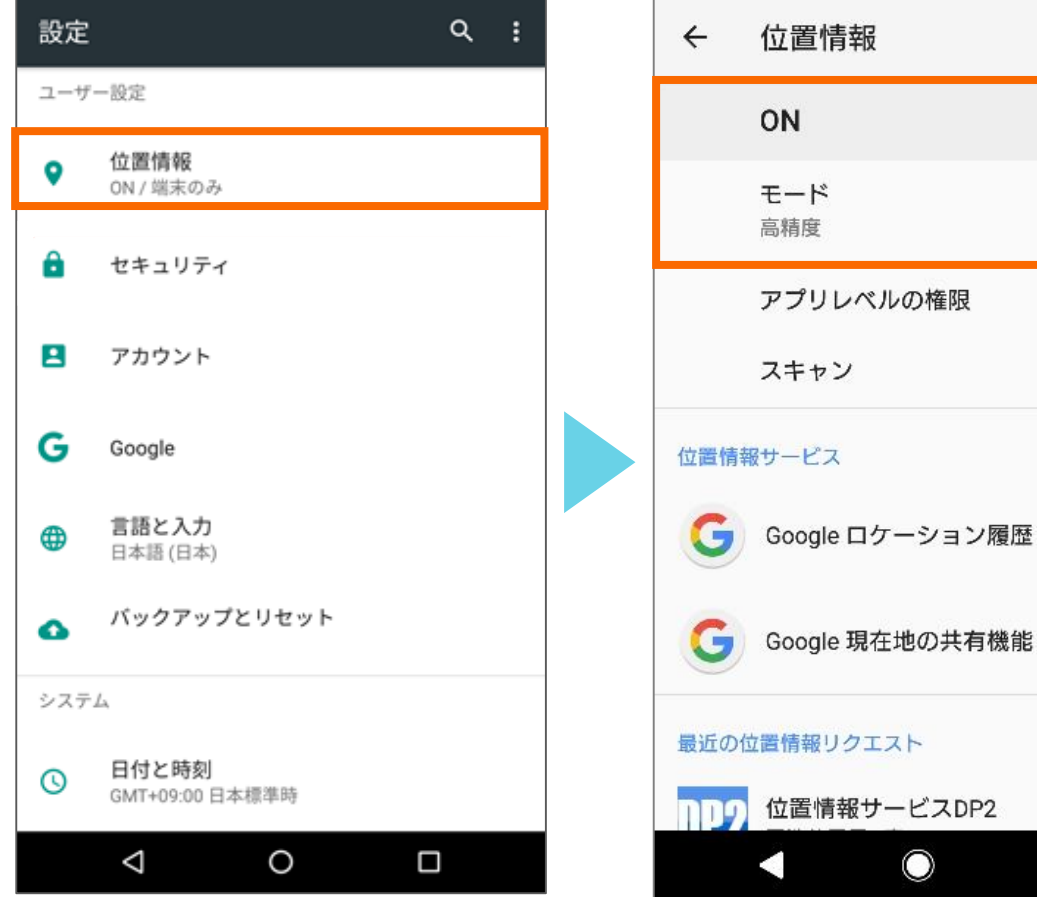

設定から<mark>位置情報</mark>をタップし ます。

 

# DP2をインストールする

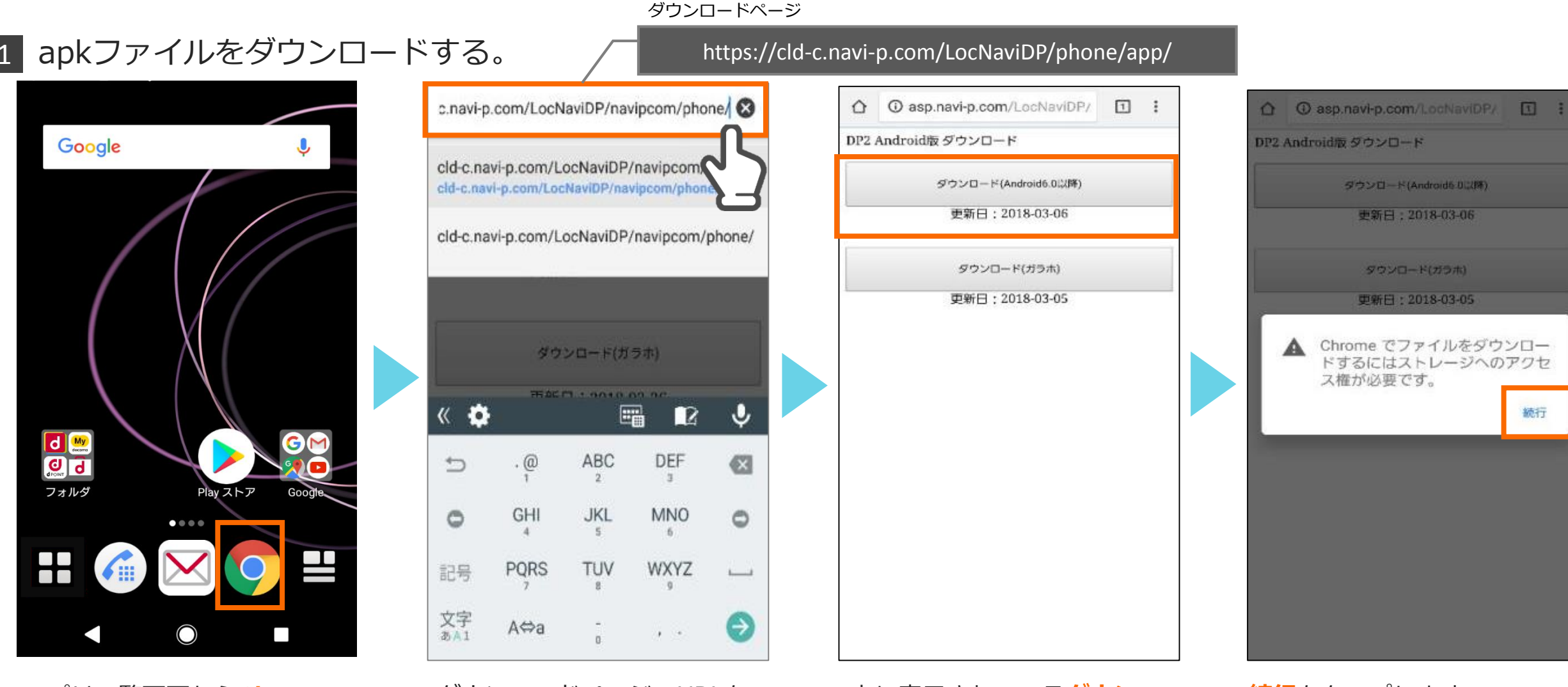

アプリー覧画面から**Chrome** をタップします。

ダウンロードページのURLを 入力します。

上に表示されている<mark>ダウン</mark> ロードボタンをタップします。 **続行**をタップします。

# apkファイルをダウンロードする。(続き)

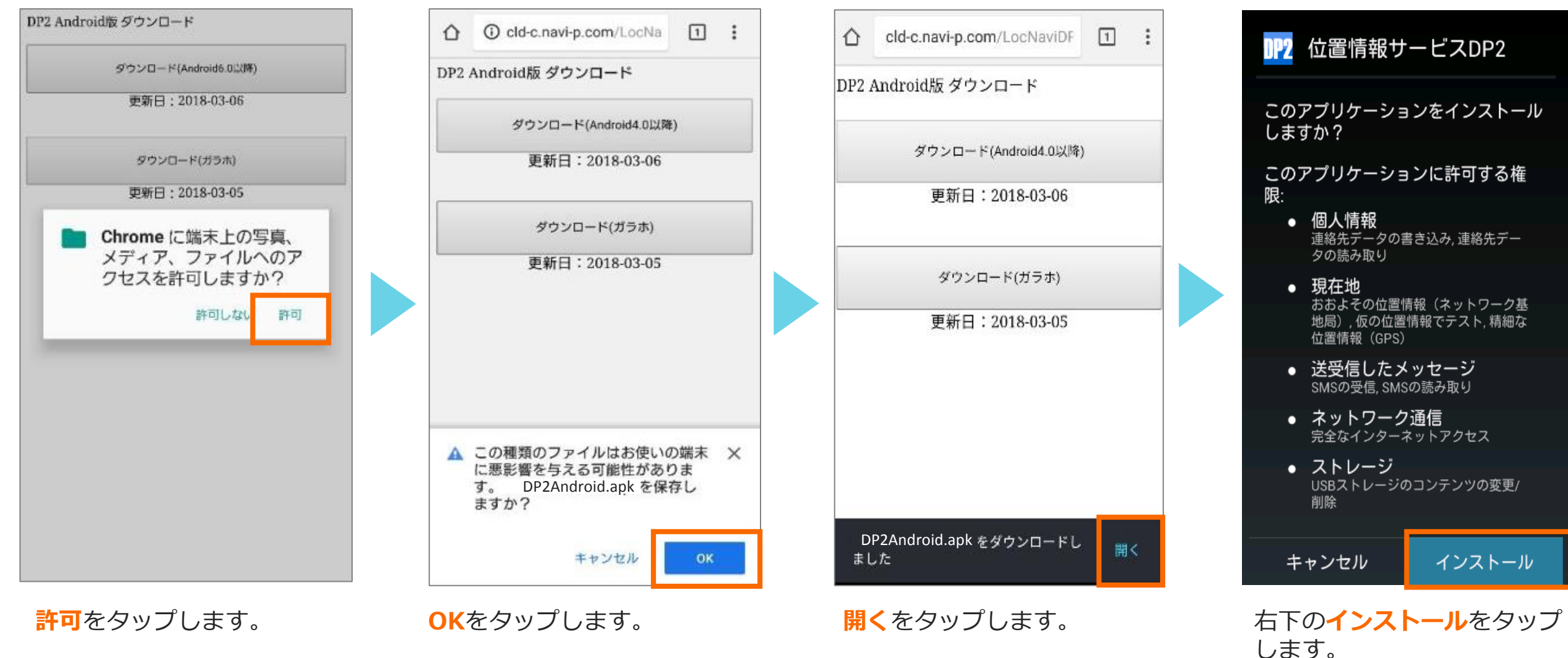

2 DP2をインストールする

# DP2をインストールする(続き)

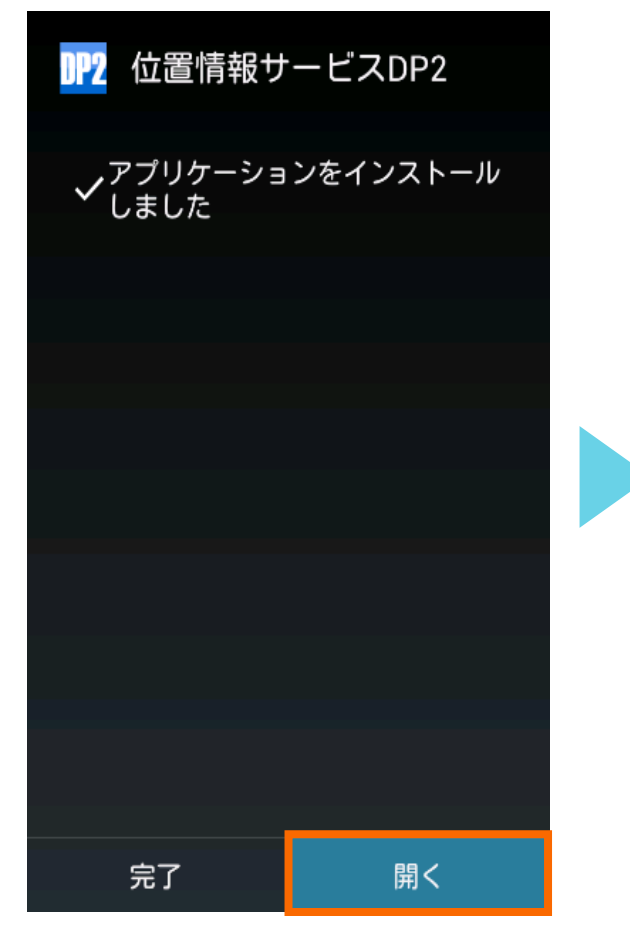

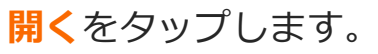

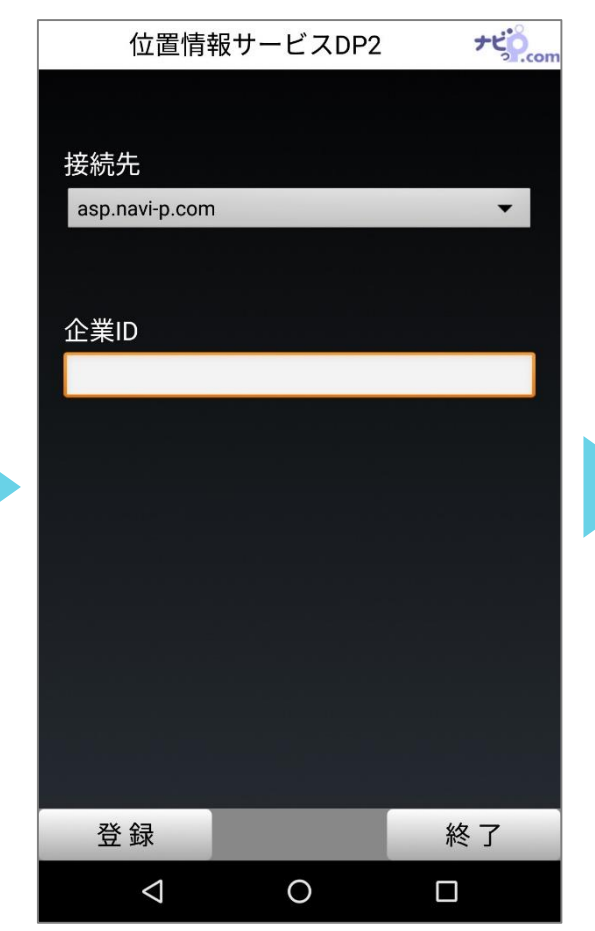

接続先の選択・企業IDの入力 画面が表示されます。

## 管理パソコンURL

### https://●●●.navi-p.com/LocNaviDP/▲▲▲/pls/

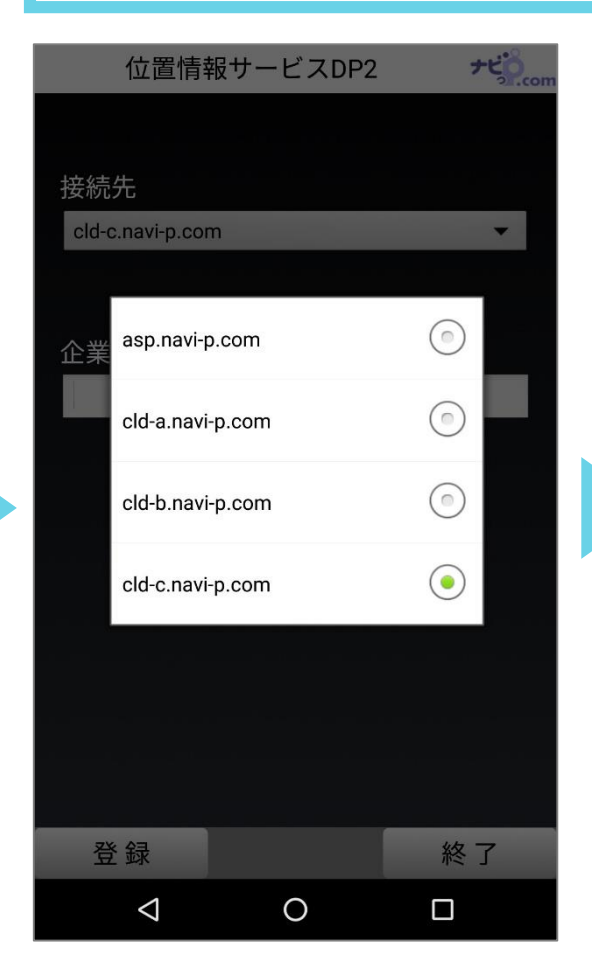

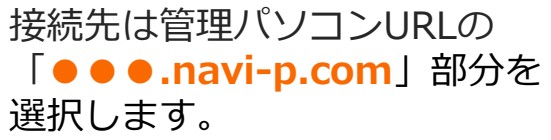

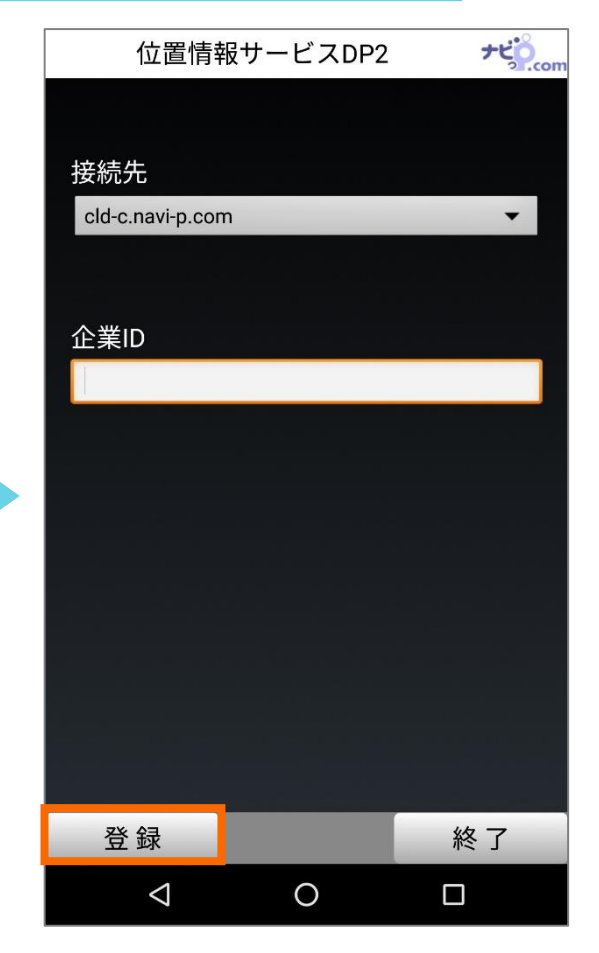

企業IDは管理パソコンURLの 「▲▲▲」部分を入力します。 入力後、登録をタップします。

# DP2をインストールする(続き)

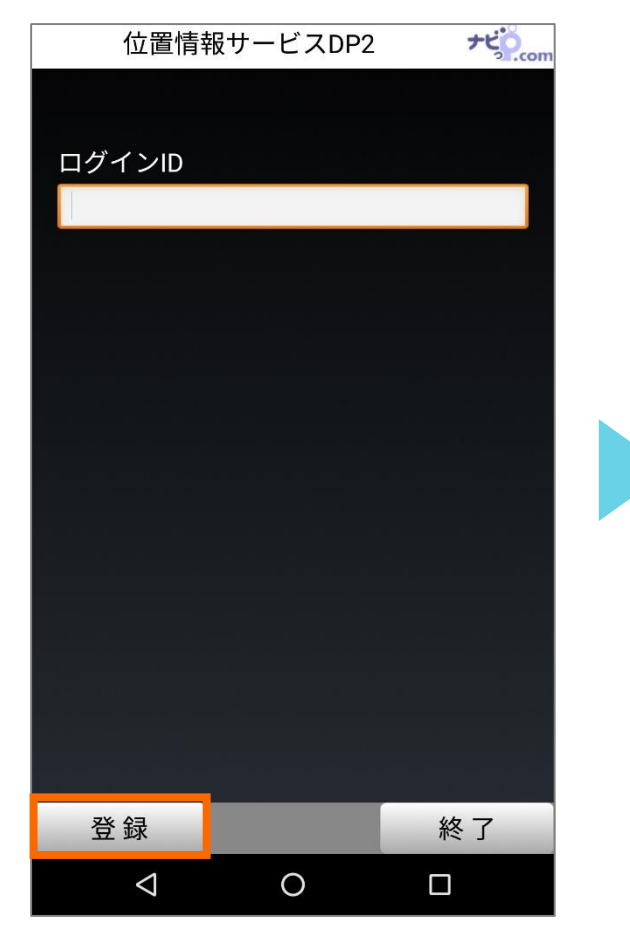

自動生成された**ログインID(P.7)** を入力し、登録をタップします。 ※SIMカードの変更がない場合は 表示されません。

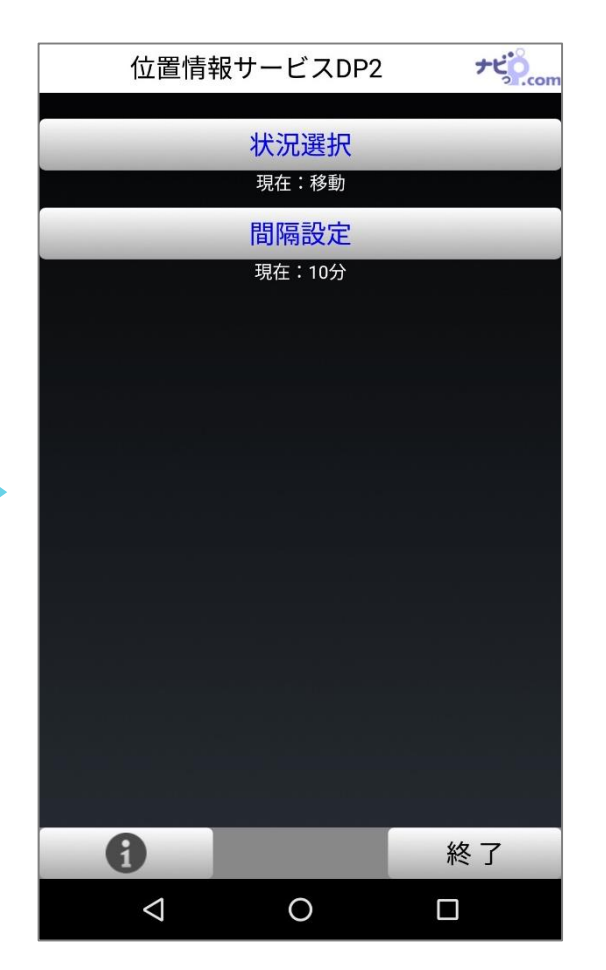

アプリのトップ画面が表示される ことを確認します。

# アプリのインストール作業は以上です。 引き続き、次項のスマートフォン側の 設定を行なってください。

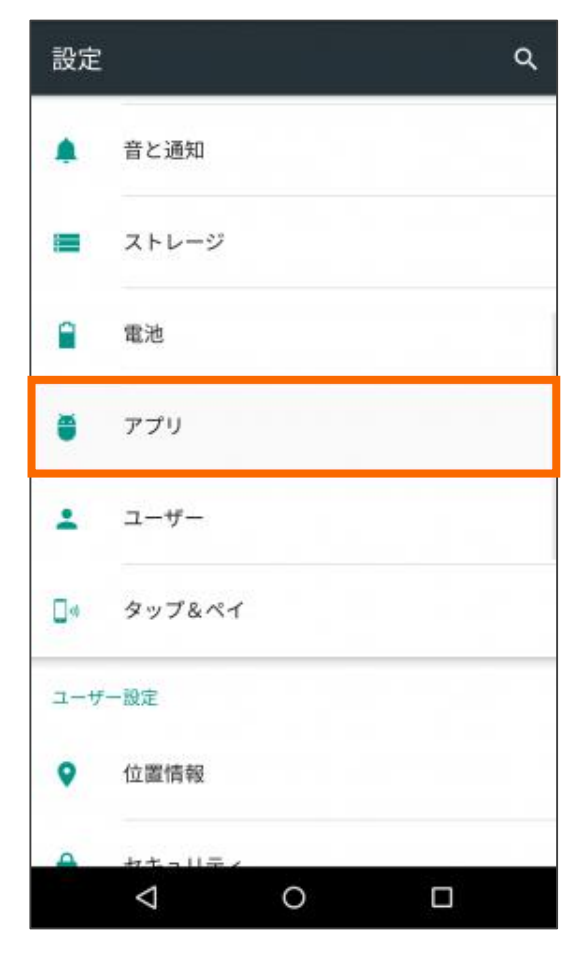

設定から<mark>アプリ</mark>をタップしま す。

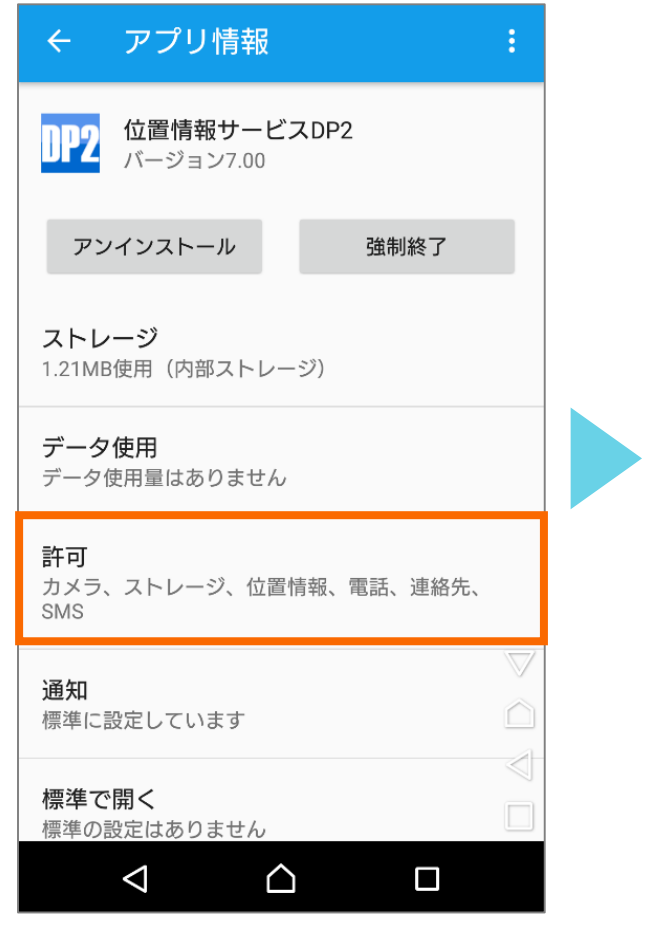

アプリー覧から<mark>位置情報サー</mark> <mark>ビスDP2</mark>を選択し、<mark>許可</mark>を タップします。

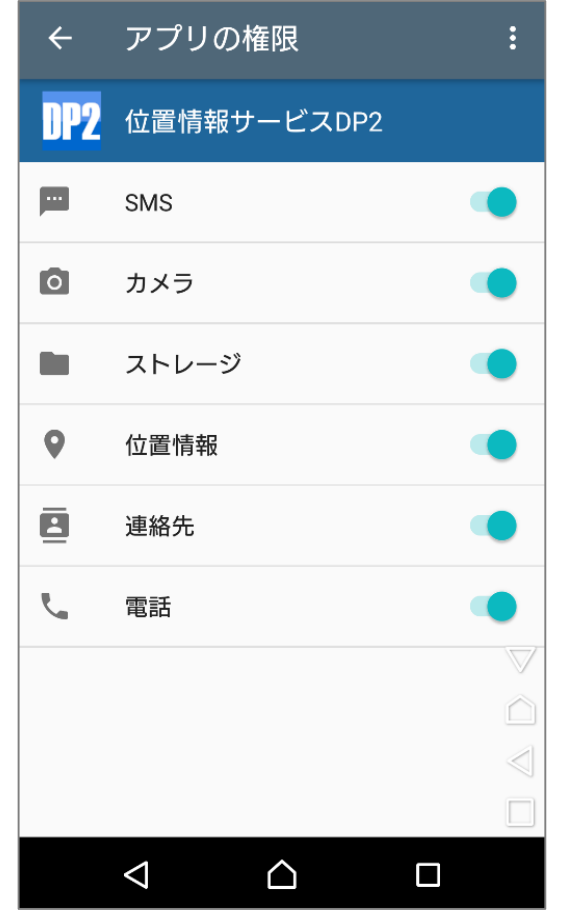

OFFになっている項目は**ON** にし、アプリを再起動してく ださい。

# 引き続き、次項のウィジェット 設定を行ってください。

# DP2をウィジェットに設定する ※ウィジェットに設定するとアプリが自動起動します。

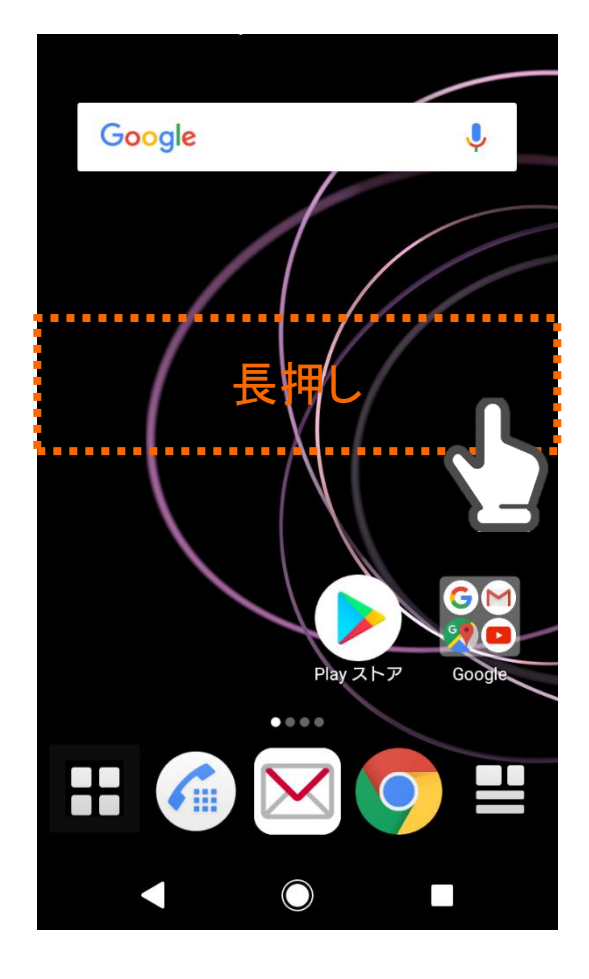

ホーム画面で空きスペースを <mark>長押し</mark>します。

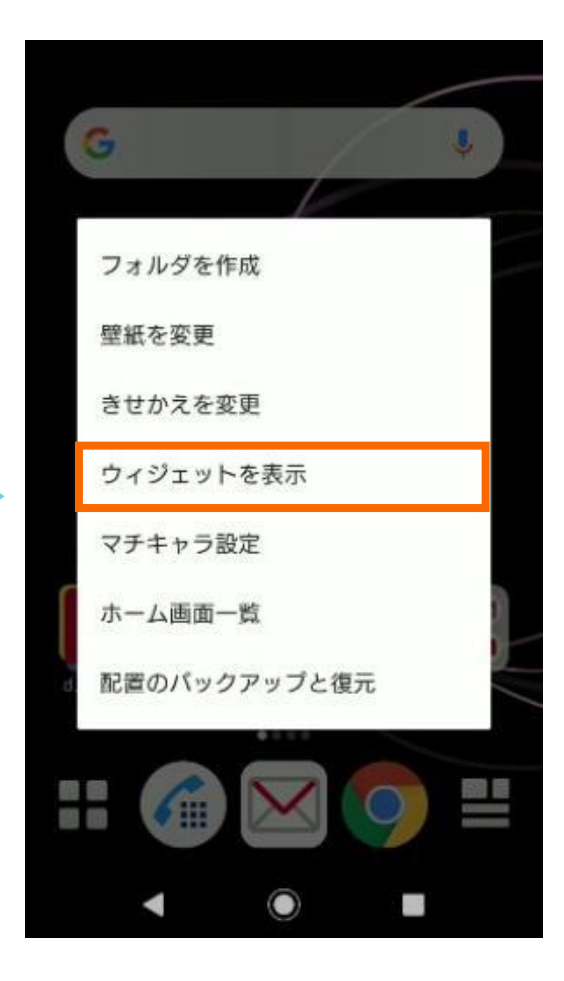

**ウィジェットを表示**をタップ

します。

壁紙 おすすめ : アプリ ウィジェット # Muthitie Searph a million Chrome のプックマーク 3×3 Chrome で検索 4×1 . . . & Drive ワンタッチWi-Fiテザリン グ 1×1 ドライブ4×1 ....... スクロール G

ウィジェット一覧をスクロール

します。

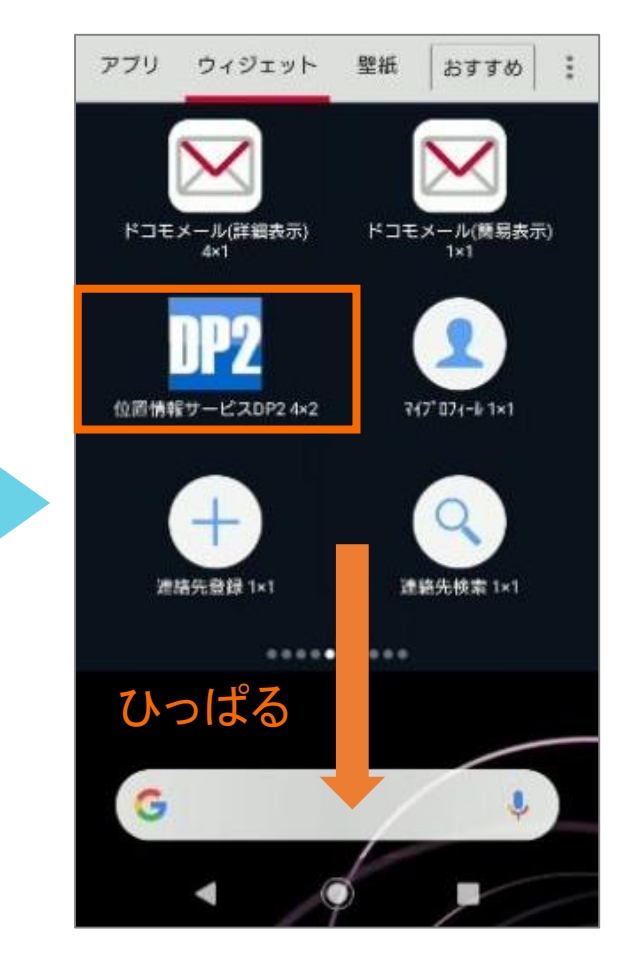

位置情報サービスDP2(4×2) を長押しして、下に表示されて いるホーム画面までひっぱりま す。

# DP2をウィジェットに設定する(続き)

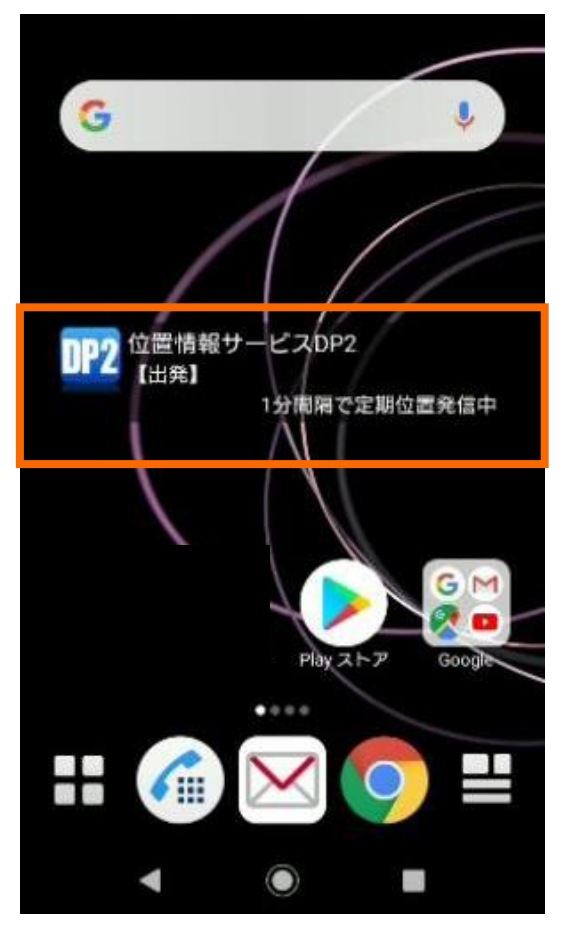

ホーム画面DP2のアプリアイコ ンと、**アプリ名/ステータス/送** 信間隔が表示されることを確認 します。

# 引き続き、電池の最適化を無効にする設定を 行ってください。

17

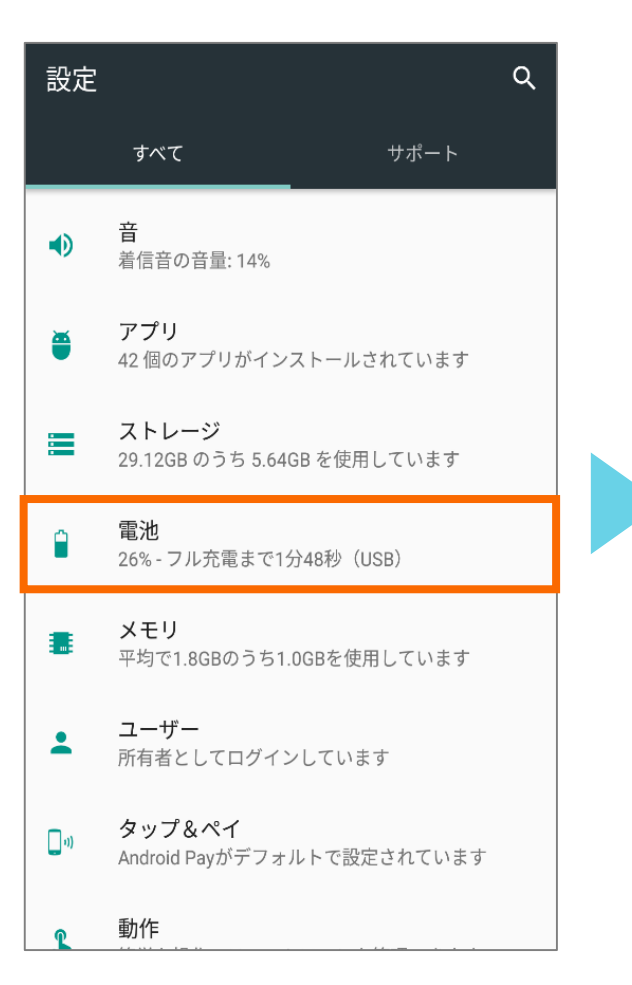

設定から<mark>電池</mark>をタップします。

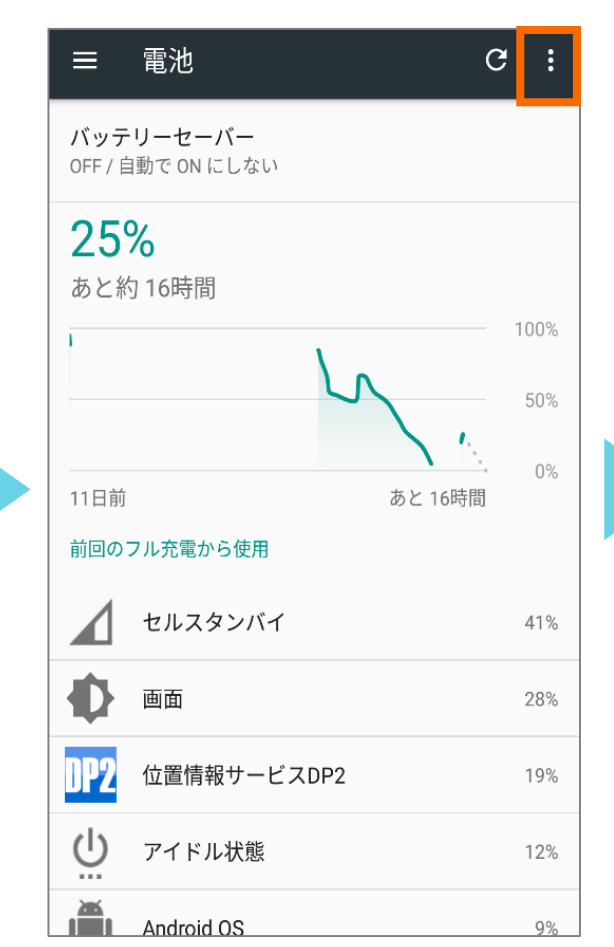

右上の**メニューボタン**をタップ します。

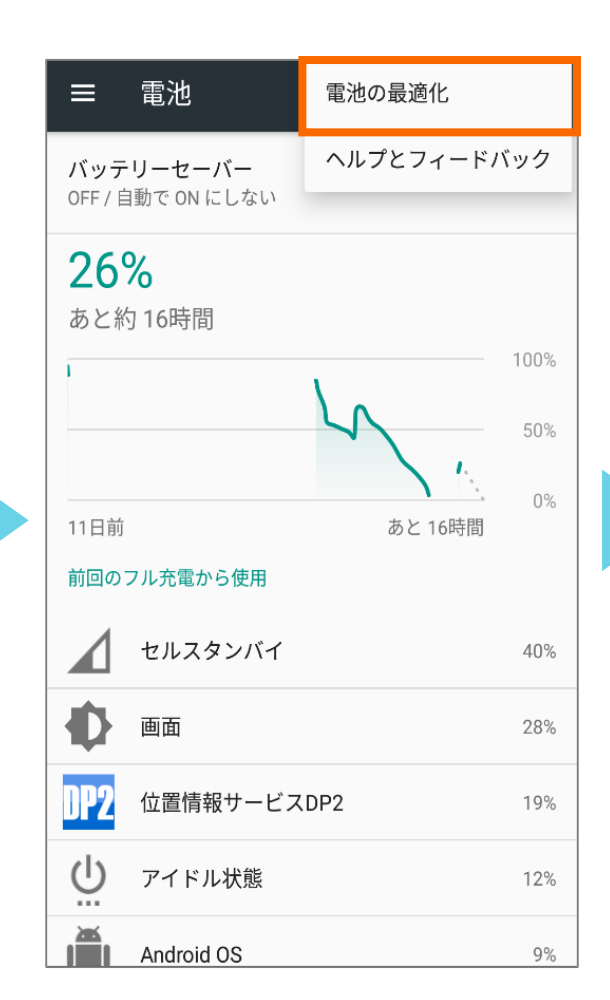

**電池の最適化**をタップします。

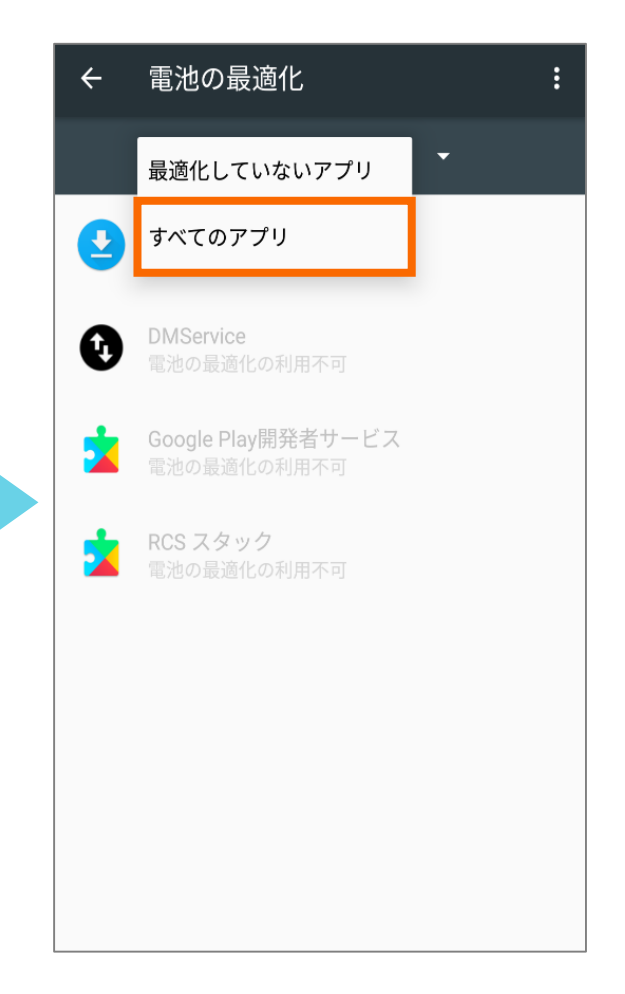

**すべてのアプリ**を選択します。

# 電池の最適化を無効にする(続き)

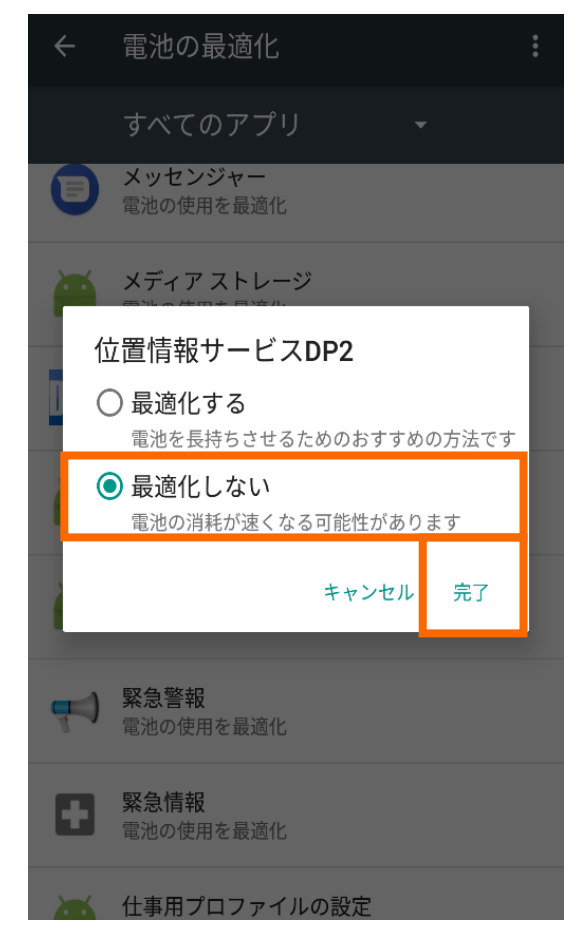

位置情報サービスDP2を選択 し、最適化しないにチェック を入れた後完了をタップしま す。

# 電池の最適化 $\leftarrow$ 最適化していないア.. ▼ ダウンロードマネージャー 位置情報サービスDP2 DMService 雷池の是遊化。 Google Play開発者サービス 電池の最適化の利用不可 -

RCS スタック

★設定は以上です。 アプリの再起動を行ってください。

最適化していないアプリの一覧 にDP2が表示されていることを 確認します。